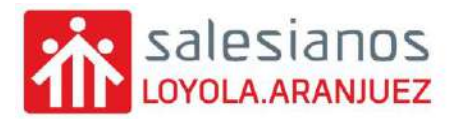

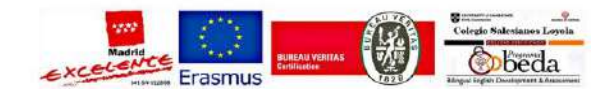

# **INSTRUCCIONES MATRICULACIÓN ONLINE**

# CFGS - 2022/2023

# ACCESO AL TRÁMITE DE MATRICULACIÓN

En nuestra página web (<u>www.salesianosloyola.es</u>) en el menú ACTIVIDADES SERVICIOS, de la parte superior, debe seleccionar el apartado SECRETARÍA.

Ahí encontrará un apartado de indica MATRICULACIÓN ONLINE.

Este trámite debe realizarlo desde un ordenador, no desde el teléfono móvil.

### PLAZOS DE MATRICULACIÓN

- Para ALUMNOS DE 1º QUE PROMOCIONAN A 2º EN EVALUACIÓN
   ORDINARIA: del 15 al 20 de junio de 2022.
- Para ALUMNOS DE 1º QUE PROMOCIONAN A 2º EN EVALUACIÓN EXTRAORDINARIA: del 27 de junio al 1 de julio de 2022.
- Para ALUMNOS DE 1º PROPUESTOS PARA REPETIR: del 27 al 28 de junio de 2022.
- Para ALUMNOS DE 2º PROPUESTOS PARA REPETIR: del 27 de junio al 1 de julio de 2022.

## **PROCESO DE MATRICULACIÓN**

| Ş    | Matrícula Online                                         |  |
|------|----------------------------------------------------------|--|
| Puls | a el curso en el que te quieres matricular en el 2021/22 |  |

Tras acceder al trámite le aparecerá la siguiente pantalla:

Debe seleccionar el curso para el cual se va a matricular el alumno/a.

Tras ello, se abrirá una pantalla para indicar los **datos del alumno/a**. Se debe rellenar TODOS los datos del alumno/a.

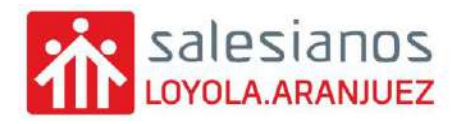

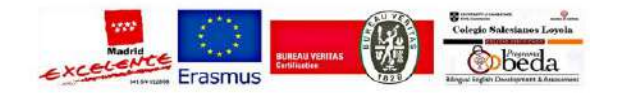

consejería de educación Comunidad de Madrid

|     | Salesianos Loyola                          | a Aranjuez                                   | 😏 ёна                   | cambiado alguno de sus datos como domic<br>Indica si anteriormente has sido alumi | ilio o teléfono? O O | N    |
|-----|--------------------------------------------|----------------------------------------------|-------------------------|-----------------------------------------------------------------------------------|----------------------|------|
|     | Datos del alumno(a) Las cas<br>Apellido 1: | sillas en rojo son de obligada cun<br>Apelli | nplimentación<br>ido 2: | Nombre:                                                                           |                      |      |
|     |                                            |                                              |                         |                                                                                   |                      |      |
|     | DNI: NIE: PAS                              | SS: Número documento:                        |                         | Nº de usuario de la Seo, Social (NUSS):                                           |                      |      |
|     | 0 0 0                                      |                                              |                         |                                                                                   |                      |      |
|     | Correo electrónico del alumno/a:           |                                              |                         | Teléfono del alumno/a;                                                            |                      |      |
|     | abc@abc.abc                                |                                              |                         | +34 00000000                                                                      |                      |      |
|     | Eacha u luciar de parimiente               |                                              |                         | TELÉFONO URGENCIAS:                                                               |                      |      |
|     | Pecha y lugar de nacimenco                 |                                              |                         | +34 000000000                                                                     |                      |      |
| _ / | Fecha Nacimiento:                          | Municipio:                                   |                         | Provincia:                                                                        |                      |      |
| /   | dd / mm / aaaa                             |                                              |                         | SELECCIONAR                                                                       | ~                    |      |
|     | Hembre: Mu                                 | jer; País                                    | de nacimiento:          | Nacionalidad:                                                                     |                      |      |
| /   | Género: O O                                |                                              |                         |                                                                                   |                      | I /  |
|     | Calle / Avenida / Plaza:                   |                                              | Nº:                     | Esc.: Piso:                                                                       | Puerta:              |      |
|     |                                            |                                              |                         |                                                                                   |                      |      |
|     | CP.: Municipio:                            |                                              |                         | Provincia:                                                                        |                      | / L  |
|     |                                            |                                              |                         | SELECCIONAR                                                                       |                      | Solo |
|     | XXXXX                                      |                                              |                         |                                                                                   |                      |      |

A continuación, debe rellenar todos los datos del **primer tutor** (<u>importante, en caso de</u> <u>alumnos legalmente emancipados</u>, en el primer tutor se debe indicar los datos del propio alumno/a).

Posteriormente, se deben rellenar todos los datos del segundo tutor

| Apellido 1:                                                       |                                                                                                    |                                                                |                                                                                          | Apellido                                                            | 2:                                                                              |                                                                                                    | Nombre:         |                                         |                                                                                                    |                 |
|-------------------------------------------------------------------|----------------------------------------------------------------------------------------------------|----------------------------------------------------------------|------------------------------------------------------------------------------------------|---------------------------------------------------------------------|---------------------------------------------------------------------------------|----------------------------------------------------------------------------------------------------|-----------------|-----------------------------------------|----------------------------------------------------------------------------------------------------|-----------------|
| ONI:                                                              | NIE:                                                                                                    | PASS:                                                          | Número doci                                                                              | umento:                                                             |                                                                                 | Teléfono 1:                                                                                                    |                 | Teléfono 2:                             |                                                                                                    |                 |
| 0                                                                 | 0                                                                                                    | 0                                                              |                                                                                          |                                                                     |                                                                                 | +34 00000000                                                                                                    |                 | +34 000                                 | 000000                                                                                                    |                 |
|                                                                   | Hombre:                                                                                                    | Mujer:                                                         |                                                                                          | Fecha d                                                             | le nacimiento:                                                                  |                                                                                                    | Nacionalida     | ad:                                     |                                                                                                    |                 |
| énero:                                                            | 0                                                                                                    | 0                                                              |                                                                                          | dd / m                                                              | im / aaaa                                                                       |                                                                                                    |                 |                                         |                                                                                                    |                 |
|                                                                   | čViv                                                                                                    | e en el domic                                                  | ilio del alumno?                                                                         | Si                                                                  | No                                                                              | Correo electrónico del Tut                                                                                                    | or:             |                                         |                                                                                                    |                 |
| En caso                                                           | o negativo, relle                                                                                                   | ne las casilla:                                                | s relativas a su<br>domicilio.                                                           | 0                                                                   | 0                                                                               | abc@abc.abc                                                                                                    |                 |                                         |                                                                                                    |                 |
| Calle / Ave                                                       | nida / Plaza:                                                                                                    |                                                                |                                                                                          |                                                                     | Nº:                                                                             | Esc.:                                                                                                    |                 | Piso:                                   | Puerta:                                                                                                    |                 |
|                                                                   |                                                                                                    |                                                                |                                                                                          |                                                                     |                                                                                 |                                                                                                    |                 |                                         |                                                                                                    |                 |
|                                                                   |                                                                                                    |                                                                |                                                                                          |                                                                     |                                                                                 |                                                                                                    |                 |                                         |                                                                                                    |                 |
| (P. :                                                             | Municipio:                                                                                                    |                                                                |                                                                                          |                                                                     |                                                                                 | Provincia:                                                                                                    |                 |                                         |                                                                                                    |                 |
| CP.:<br>Dococc<br>Datos de<br>Apellido 1:                         | Municipio:                                                                                                    | odre / Tuto                                                    | r(a) 2 Las casilla                                                                       | as en rojo s<br>Apellido                                            | ion de obligada cu<br>2:                                                        | Provincia:<br>SELECCI<br>umplimentación                                                                                                | ONAR<br>Nombre: | lo se propore                           | cionan datos c                                                                                                | v<br>le Tutor 2 |
| CP.:<br>XXXXXX<br>Datos de<br>Apellido 1:                         | Municipio:                                                                                                    | ndre / Tuto                                                    | r(a) 2 Las casilla                                                                       | as en rojo s<br>Apellido                                            | ion de obligada cu<br>2:                                                        | Provincia:<br>SELECCI<br>umplimentación                                                                                                | ONAR<br>Nombre: | lo se proporo                           | cionan datos c                                                                                                | v<br>le Tutor 2 |
| CP.:<br>XXXXXX<br>Datos de<br>Apellido 1:<br>XXI:                 | Municipio:                                                                                                    | pass:                                                          | r(a) 2 Las casilla<br>Número doct                                                        | as en rojo s<br>Apellido                                            | ion de obligada cu<br>2:                                                        | Provincia:<br>SELECCI<br>umplimentación                                                                                                | ONAR<br>Nombre: | Teléfono 2:                             | cionan datos c                                                                                                | ↓<br>le Tutor 2 |
| Datos de<br>Apellido 1:<br>DNI:<br>D                              | Municipio:                                                                                                    | pass:                                                          | r(a) 2 Las casilla<br>Número docu                                                        | as en rojo s<br>Apellido<br>umento:                                 | ion de obligada cu<br>2:                                                        | Provincia:<br>SELECCI<br>umplimentación<br>Teléfono 1:<br>+34 000000000                                                                | ONAR<br>Nombre: | lo se proporo<br>Teléfono 2:<br>+34 000 | cionan datos c                                                                                                | v<br>le Tutor 2 |
| Datos de<br>Apellido 1:<br>DNI:<br>D                              | Municipio:<br>I Padre / Ma<br>NIE:<br>O<br>Hombre:                                                                  | pass:<br>O<br>Mujer:                                           | r(a) 2 Las casilla<br>Número docu                                                        | Apellido                                                            | ion de obligada cu<br>2:<br>le nacimiento:                                      | Provincia:<br>SELECCI<br>umplimentación<br>Teléfono 1:<br>+34 000000000                                                                | ONAR<br>Nombre: | Teléfono 2:<br>+34 000                  | cionan datos c<br>:<br>:<br>:<br>:                                                                            | e Tutor 2       |
| Datos de<br>Apellido 1:<br>DNI:<br>DNI:<br>DNI:                   | Municipio:<br>I Padre / Ma<br>NIE:<br>O<br>Hombre:<br>O                                                             | PASS:<br>O<br>Mujer:<br>O                                      | r(a) 2 Las casilla<br>Número docu                                                        | Apellido<br>Apellido<br>umento:<br>Fecha d<br>dd / m                | ion de obligada cu<br>2:<br>le nacimiento:<br>im / aaaa                         | Teléfono 1:<br>+34 00000000                                                                                                    | Nombre:         | Teléfono 2:<br>+34 000                  | cionan datos o<br>:<br>:<br>:0000000                                                                          | e Tutor 2       |
| CP.:<br>XXXXXX<br>Datos de<br>Apellido 1:<br>DNI:<br>O<br>Género: | Municipio:<br>I Padre / Ma<br>NIE:<br>O<br>Hombre:<br>O<br>¿Vív                                                     | PASS:<br>O<br>Mujer:<br>O<br>e en el domic                     | r(a) 2 Las casilla<br>Número docu                                                        | as en rojo s<br>Apellido<br>umento:<br>Fecha d<br>dd / m<br>Si      | ion de obligada cu<br>2:<br>le nacimiento:<br>im / aaaa<br>No                   | Provincia:<br>SELECCI<br>umplimentación<br>Teléfono 1:<br>+34 000000000<br>Correo electrónico del Tut                                  | Nombre:         | Teléfono 2:<br>+34 000                  | cionan datos o                                                                                                | e Tutor 2       |
| CP.:<br>XXXXXXXXXXXXXXXXXXXXXXXXXXXXXXXXXXXX                      | Municipio:<br>I Padre / Ma<br>NIE:<br>O<br>Hombre:<br>O<br>¿Viv<br>o negativo, relie                                | PASS:<br>O<br>Mujer:<br>O<br>e en el domic<br>me las casilla:  | r(a) 2 Las casilla<br>Número docu<br>ilio del alumno?<br>s relativas a su<br>domicilio.  | is en rojo s<br>Apellido<br>umento:<br>Fecha d<br>dd / m<br>Si<br>O | ion de obligada cu<br>2:<br>le nacimiento:<br>Im / aaaa<br>No<br>O              | Provincia:<br>SELECCI<br>umplimentación<br>Teléfono 1:<br>+34 000000000<br>Correo electrónico del Tut<br>abc@abc.abc                   | Nacionalida     | Teléfono 2:<br>+34 000                  | cionan datos o                                                                                                | v<br>le Tutor 2 |
| CP.:<br>XXXXXXXXXXXXXXXXXXXXXXXXXXXXXXXXXXXX                      | Municipio:<br>I Padre / Ma<br>NIE:<br>O<br>Hombre:<br>O<br>¿Viv<br>o negativo, relle<br>nida / Plaza:               | PASS:<br>O<br>Mujer:<br>O<br>e en el domic<br>ene las casilla: | r(a) 2 Las casilla<br>Número docu<br>lilio del alumno?<br>s relativas a su<br>domicilio. | is en rojo s<br>Apellido<br>umento:<br>Fecha d<br>dd / m<br>Si<br>O | ton de obligada cu<br>2:<br>le nacimiento:<br>Im / aaaa<br>No<br>O<br>No:       | Provincia:<br>SELECCI<br>umplimentación<br>Teléfono 1:<br>+34 000000000<br>Correo electrónico del Tut<br>abc@abc.abc<br>Esc.:          | Nacionalida     | Teléfono 2:<br>+34 000<br>ad:<br>Piso:  | cionan datos o<br>0000000<br>Puerta:                                                                          | v<br>Je Tutor 2 |
| CP.:<br>XXXXXXXXXXXXXXXXXXXXXXXXXXXXXXXXXXXX                      | Municipio:<br>A Padre / Ma<br>NIE:<br>O<br>Hombre:<br>O<br>¿Viv<br>o negativo, relle<br>nida / Plaza:               | PASS:<br>O<br>Mujer:<br>O<br>e en el domic<br>ane las casilla: | r(a) 2 Las casilla<br>Número docu<br>liio del alumno?<br>s relativas a su<br>domicilio.  | is en rojo s<br>Apellido<br>umento:<br>Fecha d<br>dd / m<br>Si<br>O | ton de obligada cu<br>2:<br>le nacimiento:<br><b>m / aaaa</b><br>No<br>O<br>No: | Provincia:<br>SELECCI<br>umplimentación<br>Teléfono 1:<br>+34 000000000<br>Correo electrónico del Tut<br>abc@abc.abc<br>Esc.:          | Nombre:         | Teléfono 2:<br>+34 000<br>ad:           | cionan datos o<br>:<br>:<br>:<br>:<br>:<br>:<br>:<br>:<br>:<br>:<br>:<br>:<br>:<br>:<br>:<br>:<br>:<br>:<br>: | v<br>Je Tutor 2 |
| CP.:<br>XXXXXXXXXXXXXXXXXXXXXXXXXXXXXXXXXXXX                      | Municipio:<br>I Padre / Ma<br>NIE:<br>O<br>Hombre:<br>O<br>ZViv<br>p negativo, relie<br>nida / Plaza:<br>Municipio: | PASS:<br>O<br>Mujer:<br>O<br>e en el domic<br>ine las casilla: | r(a) 2 Las casilla<br>Número docu<br>liio del alumno?<br>s relativas a su<br>domicílio.  | as en rojo s<br>Apellido<br>umento:<br>Fecha d<br>dd / m<br>Si<br>O | ton de obligada cu<br>2:<br>le nacimiento:<br><b>m / aaaa</b><br>No<br>O<br>No: | Provincia:<br>SELECCI<br>umplimentación<br>Teléfono 1:<br>+34 000000000<br>Correo electrónico del Tut<br>abc@abc.abc<br>Esc.:<br>Esc.: | ONAR<br>Nombre: | Teléfono 2:<br>+34 000<br>id:           | cionan datos o<br>DOOOOOO<br>Puerta:                                                                          | v<br>le Tutor 2 |

**En caso de no existir segundo tutor**, deben marcar el apartado señalado e indicar el motivo por el cual no existen datos de ese segundo tutor.

| LUTULA.ARANJUEZ                                                                    |             | Excelence Erasr          | nus           | aza atopa |
|------------------------------------------------------------------------------------|-------------|--------------------------|---------------|-----------|
|                                                                                    |             |                          |               |           |
| Datos del Padre / Madre / Tutor(a) 2 Las casillas en rojo son de obligada cumplime | entación    | 🗹 No se proporcionan dat | os de Tutor 2 |           |
|                                                                                    | SELECCIONAR |                          | ~             |           |
| Seleccionar uno de los siguientes motivos:                                         | SELECCIONIN |                          |               |           |
| Seleccionar uno de los siguientes motivos:                                         |             |                          |               |           |
| Seleccionar uno de los siguientes motivos:                                         |             |                          |               |           |

**IMPORTANTE:** este aspecto debe quedar justificado, adjuntado el documento correspondiente en el apartado correspondiente (adjuntamos imagen donde se deben cargar los diversos documentos).

| Libro de Familia: Hay que aportar siempre fotocopia del LIBRO DE FAMILIA (hoja donde aparece el matrimonio)<br>En caso de alumnos/as emancipados legalmente, no hay que aportar libro de familia y si hay que aportar declaración jurada del alumno/a indicando que se encuentra<br>emancipado legalmente.<br>Seleccionar fichero |                                      |
|----------------------------------------------------------------------------------------------------|--------------------------------------|
| Libro de Familia: Hay que aportar siempre fotocopia del LIBRO DE FAMILIA (hoja donde aparece el hijo/a) Seleccionar fichero                                                                                                    | Estos documentos<br>deben adjuntarse |
| En caso de fallecimiento de uno de los tutores: Es necesario adjuntar el certificado de defunción.<br>Seleccionar fichero                                                                                                    | en formato PDF                       |
| En caso de separación o divorcio: Es necesario adjuntar sentencia de divorcio y convenio regulador.<br>Seleccionar fichero                                                                                                    |                                      |

A continuación, se debe adjuntar una **FOTOGRAFÍA ACTUALIZADA TAMAÑO CARNET** del alumno/a en formato imagen.

| conseveria de educación<br>Comunidad de Madrid<br>Salestanos Loyola Aranjuez                                                      | Ciclo Formativo<br>Grado Superior                                                     |                      | ?                            |
|----------------------------------------------------------------------------------------------------|---------------------------------------------------------------------------------------|----------------------|------------------------------|
| Apellido 1:                                                                                                    | Apellido 2:                                                                           | Seleccionar Imagen o | del alumao formato<br>carnet |
| Datos bancarios<br>Titular de la cuenta:                                                                                          | IBAN:                                                                                 | 11                   |                              |
|                                                                                                    |                                                                                       |                      | Se debe marca                |
| Información académica<br>Se matricula por primera vez en este centro:                                                             | Si No                                                                                 | Si No<br>Repite: O O | lo que proceda               |
| Curso:                                                                                                    |                                                                                       | 0 2 <sup>#</sup>     |                              |
| Modalidad:                                                                                                    |                                                                                       | O No Duel            |                              |
| Contra Contra A                                                                                                    |                                                                                       |                      |                              |
| Denominación del Ciclo                                                                                                    |                                                                                       |                      |                              |
| Denominación del Ciclo                                                                                                    |                                                                                       |                      |                              |
| Denominación del Ciclo                                                                                                    | Seleccionar Ciclo:                                                                    |                      |                              |
| Denominación del Ciclo<br>E.C.T<br>Formación en Centros de Trebajo                                                                | Seleccionar Ciclo:<br>SELECCTONAR                                                     |                      | ~                            |
| Denominación del Ciclo                                                                                                    | Seleccionar Ciclo:<br>SELECCTONAR                                                     |                      |                              |
| Denominación del Ciclo  E.C.T Formación =n Centras de Trabajo Forma de acceso: SELECCIONAR                                        | Seleccionar Ciclo:<br>SELECCIONAR                                                     |                      |                              |
| Denominación del Ciclo   F.C.T  Formación =n Centros de Trabajo  Forma de acceso: SELECCIONAR  Módulos que repite:                | Seleccionar Ciclo:<br>SELECCIONAR                                                     | dientes:             |                              |
| Denominación del Ciclo                                                                                                    | Seleccionar Ciclo:<br>SELECCTONAR<br>Circs (Especific<br>Módulos pen<br>1             | العندي:<br>dientes:  |                              |
| Denominación del Ciclo                                                                                                    | Seleccionar Ciclo:<br>SELECCIONAR<br>V Otros (Especific<br>Nódulos pen<br>1<br>21     | an)<br>dientes:      |                              |
| Denominación del Ciclo                                                                                                    | Seleccionar Ciclo:<br>SELECCTONAR<br>Otros (Especifi<br>Nódulos pen<br>11<br>21<br>31 |                      |                              |
| Denominación del Ciclo  Fr.C.T Formación en Centros de Trebajo  Forma de acceso: SELECCIONAR  Módulos que repite:  2: 2: 3: 4: 4: | Seleccionar Ciclo:<br>SELECCIONAR                                                     | dientes:             |                              |

Aparecerán los apellidos y nombre del alumno/a, indicados al principio de la matrícula.

1. **FCT:** marcar este apartado sólo en el caso de realizar la FCT en el periodo extraordinario de septiembre a diciembre.

2. Seleccionar ciclo: en el menú desplegable seleccionar el ciclo que vas a cursar.

3. Forma de acceso: en el menú desplegable selecciona cómo accediste al ciclo formativo (prueba de acceso, ESO...)

4. Módulos que repite: SOLO deben rellenarlo los alumnos repetidores, indicando los módulos con los cuales repite

5. **Módulos pendientes:** SOLO deben rellenarlos los alumnos que promocionan a 2º con módulos pendientes de 1º. Debe indicar esos módulos pendientes

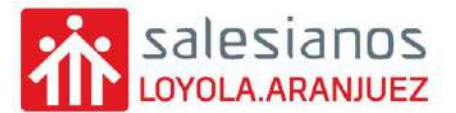

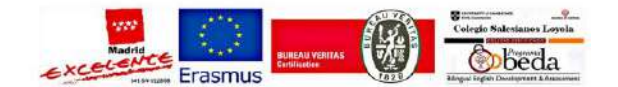

DATOS BANCARIOS: se debe indicar el titular de la cuenta y el IBAN, en este apartado

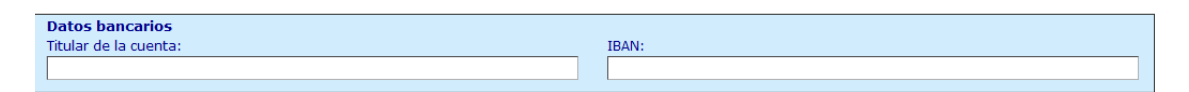

Para finalizar, se debe ADJUNTAR LA DOCUMENTACIÓN REQUERIDA Y OBLIGATORIA:

1. <u>Documentos identificativos</u> del alumno/a, primer tutor y segundo tutor, en <u>formato imagen</u>.

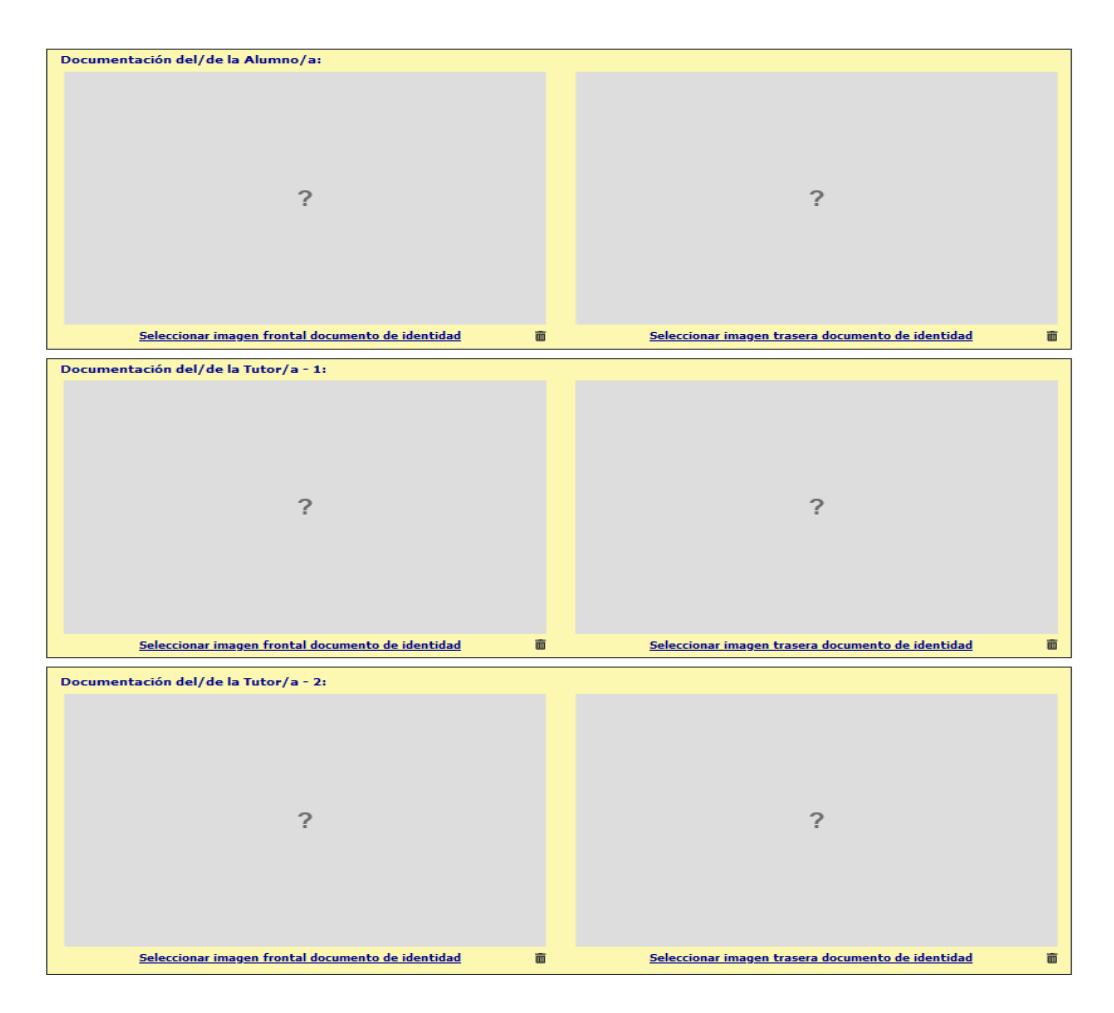

2. <u>Documento de información del centro</u>: debe descargarse el documento disponible para descargar y rellenar los apartados que a continuación se indican.

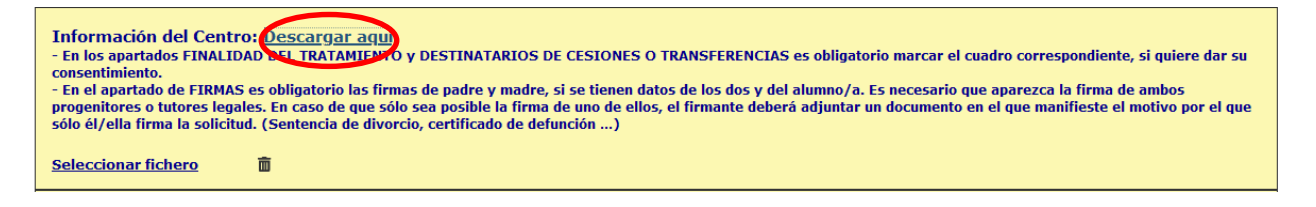

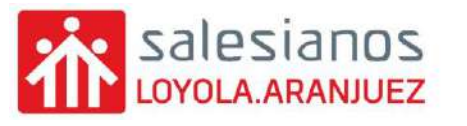

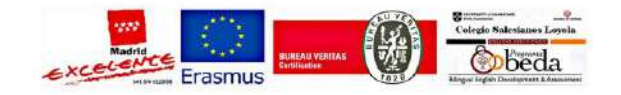

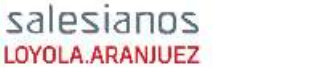

FORMACIÓN DEL CENTRO – MATRICULACIÓN 2021-22

NOMBRE Y APELLIDOS DEL ALUMNO: MATRICULADO EN EL CURSO:

#### 1. Cumplimentación del formulario

El presente documento de matriculación en el centro es expresión de la voluntad del centro educativo y
los padres/tutores de los alumnos en relación a la obligación recíproca de la prestación/recepción del
servicio de la educación y las consecuencias jurídica que de este hecho se derivan. La no
cumplimentación del presente documento puede suponer la imposibilidad de formalizar la matrícula del
alumno en este centro educativo.

#### 2. Carácter propio y proyecto educativo

 El centro es privado y confesional católico, estando definida su oferta educativa en el Carácter Propio y Proyecto Educativo, documentos que todos los miembros de la Comunidad educativa del centro tienen el derecho y el deber de conocer. Por este motivo, salvo manifestación en contrario, el alumno cursará las enseñanzas de Religión católica, con los efectos que esa opción tiene respecto de las materias alternativas "Valores sociales y cívicos" / "Valores Éticos", en Educación Primaria y ESO, respectivamente

#### 3. Régimen económico

- El centro tiene suscrito un concierto educativo con la Consejería de Educación en el presente curso
  escolar, en relación a las enseñanzas de Ed. INFANTIL, Ed. PRIMARIA, ESO, FPB, CFGM y
  BACHILLERATO (concierto singular). El régimen para la etapa de CFGS es privado (no concertado).
- Si el alumno tuviera un diagnóstico de necesidades educativas especiales en el momento de formalizar la presente matrícula, deberá adjuntar el correspondiente informe al presente documento, para que pueda recibir el apoyo que precise.

#### 4. Normas de organización

 Las normas de organización, funcionamiento y convivencia en el centro están contenidas en el Reglamento de Régimen Interior del centro y normas de desarrollo que son públicas y todos los miembros de la comunidad educativa tienen el derecho y el deber de conocer, y cumplir.

#### 5. Actividades y servicios

- Las actividades complementarias, extraescolares y los servicios complementarios organizados por el centro, tienen carácter voluntario y no discriminatorio.
- El centro podrá organizar una oferta de actividades complementarias, extraescolares y servicios complementarios como parte de su oferta y servicio educativo vinculado a su Carácter Propio, Proyecto Educativo, a la mejora de la calidad de la enseñanza y la formación integral de los alumnos/as.
- En las enseñanzas concertadas, las actividades complementarias, extraescolares y los servicios complementarios, así como el precio correspondiente, que no tiene carácter lucrativo, es aprobado por el Consejo Escolar y comunicado a la Administración Educativa, o en su caso, autorizado por la misma.
- En las primeras semanas del curso el Centro presentará una relación de estas actividades servicios
  ofertados por el Centro. El centro podrá modificar su oferta, y/o los precios correspondientes, en cursos
  sucesivos, informando a las familias al comienzo de cada curso escolar, por los medios que disponga.

Indicar nombre completo del alumno/a y curso

# kalesianos Loyola.aranjuez

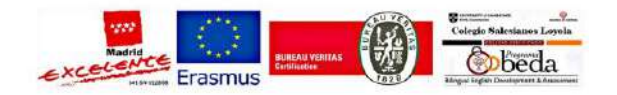

| LOYOLA.ARANJUEZ                                                                                                    |                                                                      |
|----------------------------------------------------------------------------------------------------|----------------------------------------------------------------------|
| <ul> <li>RESPONSABLE DEL TRATAMIENTO</li> <li>Identidad: COMUNIDAD SAN IGNACIO DE LOYOLA CIF: R780085H<br/>Dirección postal: 28300 / Teléfono: 918910505 / Correo electrónico: colegio@salesianosloyola.es</li> <li>Para la adecuada gestión del tratamiento de sus datos personales, el centro LOYOLA tiene designado un Delegado de<br/>Protección de Datos para resolver cualquier cuestión. Contacto: colegio@salesianosloyola.es</li> <li>FINALIDAD DEL TRATAMIENTO</li> <li>En el centro LOYOLA tratamos la información que nos facilitan la familia para la adecuada organización y/o prestación flo<br/>difusión de la oferta académica del centro, sus actividades complementarias y extraescolares, así como la custión<br/>académica y administrativa del centro, lo que incluye la recogida y tratamiento de datos e información de tipo<br/>psicopedagógico relacionada con el proceso de aprendizaje-socialización del alumno.</li> <li>Obtenemos y utilizamos imágenes/datos relacionados con la actividad del centro, redes sociales sel colegio). En<br/>cualquier caso, la utilización y lo difusión de dichas imágenes se producen en condiciones de gratuidad respeto a la<br/>imagen del alumno / □ Consiento</li> <li>Realizar entrevista, evaluaciones obsicopedagógicas para orientar acore la onsta educativa más adecusta a las<br/>necesidades del alumno y a emisión de dictámenes de escolarización (.□ Consiento</li> </ul> | Marcar los<br>consentimientos de<br>IMAGEN,<br>ORIENTACIÓN y<br>AMPA |
| <ul> <li>LEGITIMACIÓN DEL TRATÁMIENTO</li> <li>El fundamento para tratar sus datos personales es la ejecución del contrato y de los servicios que se presten por el centro, así como por el cumplimiento de una obligación legal.</li> <li>Igualmente, los datos personales, serán facilitados a la Consejería de Educación, cuando lo requiera, así como a Fuerzas y Cuerpos de Seguridad, Servicios Sociales o Sanitarios, así como a la Administración de Justicia y Administración Tributaria.</li> <li>Alguno de los datos de la evaluación psicopedagógica podría ser comunicados a la Administración pública con competencia en la materia y/o a otros profesionales cuando exista una derivación (diagnóstico médico, neurológico, psiquiátrico, etc). No obstante, no comunicaremos estos datos sin su autorización.</li> </ul>                                                                                                    |                                                                      |
| <ul> <li>CONSERVACION</li> <li>Los datos personales se conservarán en el centro mientras el alumnado permanezca matriculado en el mismo y en su archivo histórico de manera indefinida en cumplimiento de la normativa legal.</li> <li>Posteriormente, los datos serán bloqueadas conforme a lo dispuesto en la normativa de protección de datos, estando disponibles tan solo a solicitud de Jueces y Tribunales, Defensor del Pueblo, Ministerio Fiscal o las Administraciones Públicas competentes, durante el plazo de prescripción de las acciones que pudieran derivar y, transcurrido éste, se procederá a su completa eliminación.</li> <li>DESTINATARIOS DE CENSIONES O TRANSFERENCIAS</li> </ul>                                                                                                    |                                                                      |
| <ul> <li>Igualmente, los datos personales, serán facilitados a la Administración Educativa cuando la misma lo requiera, de conformidad la D.A. 23º de la Ley Orgánica 2/2006, de 3 de mayo, de Educación, así como a la Administración Tributaria, a las Fuerzas y Cuerpos de Seguridad, Servicios Sociales o Servicios Sanitarios y la Administración de Justicia, todo ello con amparo en el interés superior del menor, recogido en la cey Orgánica de Potección Jurídica del Menor.</li> <li>Asimismo, el centro podrá ceder datos a la Asociación AMPA: Consiento</li> <li>Además, de a entidades bancarias, o empresas de actividades y/o servicios, con objeto de llevar a cabo las actividades educativas que le son propias.</li> </ul>                                                                                                    |                                                                      |
| DERECHOS DE LAS PERSONAS INTERESADAS Derechos que asisten al Interesado:  Derecho a retirar el consentimiento sobre sus datos en cualquier momento. Derecho de acceso, rectificación, portabilidad y supresión de sus datos y a la limitación u oposición a su tratamiento. Derecho a presentar una reclamación ante la Autoridad de control (agpd.es) si considera que el tratamiento no se                                                                                                    |                                                                      |
| <ul> <li>ajusta a la normativa vigente,</li> <li>Datos de contacto para ejercer sus derechos:</li> <li>COMUNIDAD SAN IGNACIO DE LOYOLA, Calle Valeras, 24, Aranjuez, 28300, Madrid o a través de correo electrónico a colegio@salesianosloyola.es, junto con prueba válida en derecho, como fotocopia del D.N.I. e indicando en el asunto "PROTECCIÓN DE DATOS".</li> </ul>                                                                                                    | 1                                                                    |

firma de uno de ellos, el firmante debera adjuntar un documento en el que manifieste el motivo por el que sólo de que sólo de

Firma padre/madre/tutor Firma padre/madre tutor Firma alumno, si es mayor de dad e incluir una IMAGEN de las FIRMAS del alumno/a y TUTORES LEGALES

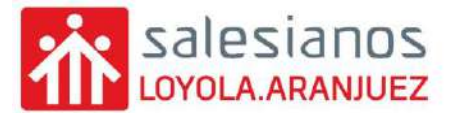

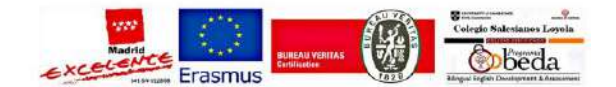

Al pinchar en la **FIRMA** aparece el siguiente cuadro para seleccionar la imagen de la firma. Marcamos EXAMINAR y seleccionamos la imagen de la firma.

| Seleccionar imagen |         | ×        |
|--------------------|---------|----------|
| Archivo:           |         | Examinar |
| Muestra            |         |          |
|                    | Aceptar | Cancelar |

**IMPORTANTE:** deben aparecer las firmas del ALUMNO/A y de los TUTORES LEGALES de los cuales se han indicado sus datos en la matrícula.

Tras rellenarlo, <u>debe guardarlo</u>. Ahora ya puede <u>cargar dicho documento en el</u> <u>apartado correspondiente</u>.

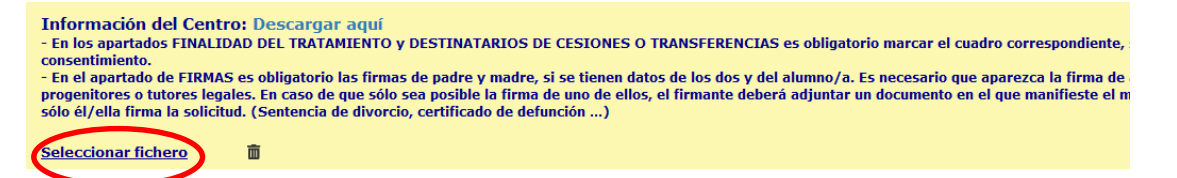

Si la carga del archivo es correcta, aparecerá de la siguiente forma:

| ores o<br>lla fi | s britores legales. En caso de que sólo sea posible la firma de uno de cilos, el firmante deberá adjuntar un documento en el que manifieste el motiv<br>una la solicitud. (Sentencia de divorcio, certificado de defunción)                                                                                                    |
|------------------|----------------------------------------------------------------------------------------------------|
|                  | salesianos                                                                                                    |
| r                |                                                                                                    |
|                  | AFORMACION DEL CENTRO — MATRICOLACIÓN 2021-22                                                                                                    |
| NO               | MBRE Y APELLIDOS DEL ALUMNO:                                                                                                    |
|                  |                                                                                                    |
| MM               | TRICULADO EN EL CURSO:                                                                                                    |
| 1.               | Cumplimentación del formulario                                                                                                    |
| <u>1.</u><br>•   | Cumplimentación del formulario<br>El presente documento de matriculación en el centro es expresión de la voluntad del centro educativo y<br>los padres/tutores de los alumnos en relación a la obligación reciproca de la prestación/recepción del<br>servicio de la educación y las consecuencias jurídica que de esta hecho se derivan. La no<br>cumplimentación del presente documento puede suponer la imposibilidad de formalizar la matricula del<br>alumno en esta centro educativo.                       |
| <u>1.</u>        | Cumplimentación del formulario El presente documento de matriculación en el centro es expresión de la voluntad del centro educativo y los padres/tutores de los alumnos en relación a la obligación recíproca de la prestación/recepción del servicio de la educación y las consecuencias jurídica que de este hecho se derivan. La no cumplimentación del presente documento puede suponer la imposibilidad de formalizar la matricula del alumno en este centro educativo. Carácter proplo y proyecto educativo |

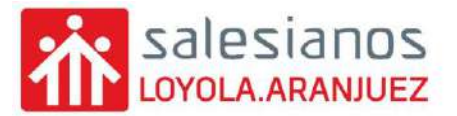

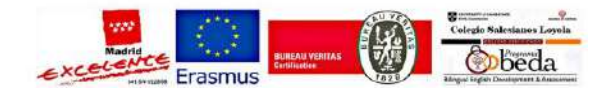

3. <u>Documento de aportación voluntaria a favor de la Institución Salesiana</u>: **debe descargarse el documento disponible para descargar** y rellenar los apartados que a continuación se indican.

| Aportación voluntaria a favor de la Institución Salesia na: Descargar aquí<br>En el documento, debe indicar la cantidad que desea aportar, esta aportación es por familio, no por hijo/a. Si no desea realizar aportaciones, debe adjuntar el documento<br>sin rellenar. |  |
|----------------------------------------------------------------------------------------------------|--|
| Seleccionar fichero                                                                                                    |  |

Si alguna familia, no va a realizar aportación, debe cargar el documento sin rellenar.

| sales                                           | <b>i</b> ian                          | 0S                                                                                                    |                                                   |                                                                                                    |                                                 |                                                                                                    |                                                       |                     | 1                                               |
|-------------------------------------------------|---------------------------------------|----------------------------------------------------------------------------------------------------|---------------------------------------------------|----------------------------------------------------------------------------------------------------|-------------------------------------------------|----------------------------------------------------------------------------------------------------|-------------------------------------------------------|---------------------|-------------------------------------------------|
| SANTIAG                                         | 0 EL MA                               | APORTAC                                                                                                   | ÓN \                                              | /OLUNTARIA A                                                                                                    | FAV                                             | OR DE LA INSTITUCIÓN                                                                                             |                                                       |                     |                                                 |
| DATOS DE                                        | EL TITU                               | LAR DE LA CUEN                                                                                            | TA BA                                             | NCARIA:                                                                                                    |                                                 |                                                                                                    |                                                       |                     | Indicar los DATOS DEL                           |
| Nombre y                                        | apelli                                | ios                                                                                                    |                                                   |                                                                                                    |                                                 |                                                                                                    |                                                       |                     | TITULAR de la CUENTA                            |
| DNI                                             |                                       |                                                                                                    |                                                   |                                                                                                    |                                                 |                                                                                                    |                                                       |                     | CORRIENTE                                       |
| Dirección                                       |                                       |                                                                                                    |                                                   |                                                                                                    |                                                 |                                                                                                    |                                                       |                     |                                                 |
| Població                                        | n 🦳                                   |                                                                                                    |                                                   |                                                                                                    |                                                 | Provincia                                                                                                    |                                                       |                     |                                                 |
| Deseo col<br>de "SALES<br>proyecto<br>formaciór | labora<br>SIANO<br>integra<br>n educa | r con una aportac<br>S LOYOLA.ARANJ<br>Il de la persona,<br>ativo-cultural y pi<br><b>UAL</b> (escoja una | ción e<br>UEZ" (<br>, la pr<br>rofesio<br>de ella | conómica con la ins<br>en el desarrollo de s<br>romoción social y (<br>onal de niños y jóve<br>as o indique otra ca | specto<br>sus fin<br>colecti<br>nes.<br>intidad | ría salesiana "Santiago el Mayor"<br>es de interés general: la educació<br>va atendiendo a la infancia y a<br>I) | entidad titular<br>in siguiendo un<br>la juventud, la |                     |                                                 |
|                                                 |                                       | 25€                                                                                                    |                                                   | 42€                                                                                                    |                                                 | 57€ □ a                                                                                                    | tra, indicar<br>antidad                               | <                   | Marcar la cantidad deseada<br>por familia       |
| La anterio<br>indico, au<br>mandato             | or cant<br>itorizái<br>adjunt         | idad se entrega<br>idoles al efecto<br>o.                                                                 | a con<br>a gira                                   | carácter de donaci<br>r los cargos pertine                                                                          | ión pu<br>entes c                               | ra, simple e irrevocable, por el ir<br>contra la cuenta de la que dejo co                                        | mporte que les<br>onstancia en el                     |                     |                                                 |
| FIRMA TI                                        | TULAR                                 | DE LA CUENTA C                                                                                            | ORRI                                              | ente                                                                                                    | $\langle$                                       | Pinchar en e                                                                                                    | l cuadro<br>TITULAR I                                 | e inclui<br>DE LA C | r una IMAGEN de la FIRMA del<br>UENTA CORRIENTE |
| ORDEN D                                         | omici                                 | LIACION BANCAR                                                                                            | ala:                                              |                                                                                                    |                                                 |                                                                                                    |                                                       | Λ                   |                                                 |
| IBAN<br>20 digito                               | s                                     |                                                                                                    |                                                   |                                                                                                    |                                                 |                                                                                                    |                                                       | <                   | Indicar el IBAN de la cuenta                    |
|                                                 |                                       |                                                                                                    |                                                   |                                                                                                    |                                                 |                                                                                                    |                                                       | _∕\                 |                                                 |

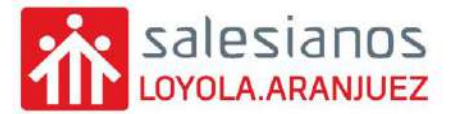

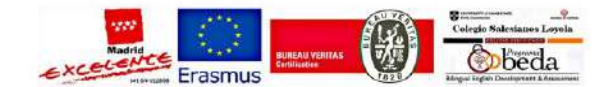

Al pinchar en la **FIRMA** aparece el siguiente cuadro para seleccionar la imagen de la firma. Marcamos EXAMINAR y seleccionamos la imagen de la firma.

| Seleccionar imagen |         | ×        |
|--------------------|---------|----------|
| Archivo:           |         | Examinar |
| Muestra            |         |          |
|                    | Aceptar | Cancelar |

Tras rellenarlo, **debe guardarlo**. Ahora ya puede **cargar dicho documento en el apartado correspondiente**.

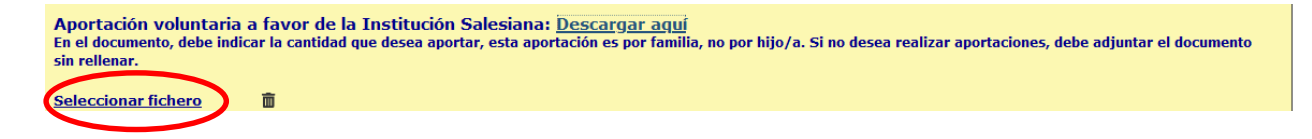

Si la carga del archivo es correcta, aparecerá de la siguiente forma:

| Aportación voluntari<br>En el documento, debe in<br>sin rellenar, | ia a fa<br>dicar l                    | ivor de la In<br>o contidod que                                 | stitución<br>desea apor                          | Salesiana: D<br>tor, esta aporta                                    | escargar a<br>clón es por fe                            | quí<br>milia, no por hlia                             | o/a. Si no desea r                                     | ealizar aportaciones, de                                      | be adjuntar el documento |
|-------------------------------------------------------------------|---------------------------------------|-----------------------------------------------------------------|--------------------------------------------------|---------------------------------------------------------------------|---------------------------------------------------------|-------------------------------------------------------|--------------------------------------------------------|---------------------------------------------------------------|--------------------------|
| SANTAG                                                            | sian                                  |                                                                 | ACIÓNI                                           |                                                                     |                                                         |                                                       | ISTITUCIÓN                                             |                                                               |                          |
|                                                                   |                                       | AFORIA                                                          | ACION                                            | OLUNIAR                                                             | MATAN                                                   |                                                       | SINCON                                                 |                                                               |                          |
| DATOS DE                                                          | EL TITU                               | JLAR DE LA CI                                                   | JENTA BA                                         | NCARIA:                                                             |                                                         |                                                       |                                                        |                                                               |                          |
| Nombre y                                                          | apelli                                | dos                                                             |                                                  |                                                                     |                                                         |                                                       |                                                        |                                                               |                          |
| DNI                                                               | - 53                                  |                                                                 |                                                  |                                                                     |                                                         |                                                       |                                                        |                                                               |                          |
| Dirección                                                         | <u> </u>                              |                                                                 |                                                  |                                                                     |                                                         |                                                       |                                                        |                                                               |                          |
| Población                                                         | <b>,</b> [                            |                                                                 |                                                  |                                                                     |                                                         | Provincia                                             |                                                        |                                                               |                          |
| Deseo col<br>de "SALE:<br>proyecto<br>formación                   | abora<br>SIANO<br>Integr<br>i educ    | r con una apo<br>S LOYOLA.AR<br>al de la pers<br>ativo-cultural | ortación e<br>ANJUEZ"<br>ona, la p<br>y profesio | conómica con<br>en el desarroll<br>romoción soci<br>onal de niños y | la inspecto<br>o de sus fin<br>al y colecti<br>jóvenes. | ría salesiana "S<br>es de interés go<br>va atendiendo | Santlago el May<br>eneral: la educa<br>a la infancia y | or" entidad titular<br>ción sigulendo un<br>a la juventud, la |                          |
| IMPORTE                                                           | MENS                                  | SUAL (escoja i                                                  | una de ell                                       | as o indique ot                                                     | ra cantidad                                             | 0                                                     |                                                        |                                                               |                          |
|                                                                   |                                       | 25€                                                             |                                                  | 42 €                                                                |                                                         | 57 C                                                  |                                                        | Otra, Indicar<br>cantidad                                     |                          |
| La anterio<br>indico, au<br>mandato<br>En Aranjue                 | or can<br>itorizá<br>adjun<br>ez, 21, | tidad se ent<br>ndoles al efe<br>to.<br>/04/2111:12             | rega con<br>cto a gira<br>:28                    | carácter de do<br>r los cargos pe                                   | onación pur<br>ertinentes c                             | ra, simple e irr<br>ontra la cuenta                   | evocable, por e<br>a de la que dejo                    | l importe que les<br>constancia en el                         |                          |

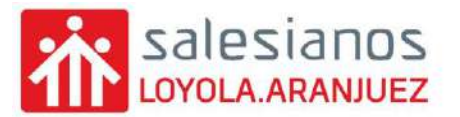

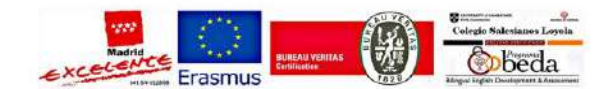

4. <u>Libro de familia, fallecimiento y separación-divorcio</u>: estos documentos deben adjuntarse en **formato PDF**.

|                                                                                                    |                     |  | Libro de Familia: Hay que aportar siempre fotocopia del LIBRO DE FAMILIA (hoja donde aparece el matrimonio)<br>En caso de alumnos/as emancipados legalmente, no hay que aportar libro de familia y si hay que aportar declaración jurada del alumno/a indicando que se encuentra<br>emancipado legalmente. |                                                                  |                   |  |  |
|----------------------------------------------------------------------------------------------------|---------------------|--|----------------------------------------------------------------------------------------------------|------------------------------------------------------------------|-------------------|--|--|
| Seleccionar ficher                                                                                 |                     |  | Seleccionar fichero                                                                                                    |                                                                  |                   |  |  |
| -                                                                                                  |                     |  | Libro de Familia: Hay que aportar siempre fo                                                                                                    | tocopia del LIBRO DE FAMILIA (hoja donde aparece el hijo/a)      |                   |  |  |
|                                                                                                    | Seleccionar fichero |  |                                                                                                    |                                                                  |                   |  |  |
| En caso de fallecimiento de uno de los tutores: Es necesario adjuntar el certificado de defunción. |                     |  |                                                                                                    |                                                                  |                   |  |  |
|                                                                                                    |                     |  | Seleccionar fichero                                                                                                    |                                                                  |                   |  |  |
|                                                                                                    |                     |  | En caso de separación o divorcio: Es nece                                                                                                    | sario adjuntar sentencia de divorcio y convenio regulador.       |                   |  |  |
|                                                                                                    |                     |  | <u>Seleccionar fichero</u>                                                                                                    |                                                                  |                   |  |  |
|                                                                                                    |                     |  | a. LIBRO DE FA                                                                                                    | MILIA: en caso de contar con los datos de TUTORE                 | S LEGALES         |  |  |
|                                                                                                    |                     |  | <u>(padre y ma</u>                                                                                                    | <u>idre)</u> se debe adjuntar en <u>formato PDF</u> la hoja de   | el libro de       |  |  |
|                                                                                                    |                     |  | familia dond                                                                                                    | le aparece <u>el matrimonio</u> y hoja donde aparece co          | mo <u>hijo</u> el |  |  |
|                                                                                                    |                     |  | alumno/a.                                                                                                    |                                                                  |                   |  |  |
|                                                                                                    |                     |  | b. <b>CERTIFICAD</b>                                                                                                    | <b>D DE DEFUNCIÓN</b> : en caso de <u>no contar con los da</u> t | <u>tos de uno</u> |  |  |
|                                                                                                    |                     |  | <u>de los TUTO</u>                                                                                                    | <u>RES LEGALES por FALLECIMIENTO</u> , es necesario incl         | uir en este       |  |  |
|                                                                                                    |                     |  | apartado el                                                                                                    | CERTIFICADO DE DEFUNCIÓN en forma PDF.                           |                   |  |  |
| c. SENTENCIA DE DIVORCIO – CO                                                                      |                     |  |                                                                                                    | DE DIVORCIO - CONVENIO REGULADOR: en                             | caso de           |  |  |
|                                                                                                    |                     |  | TUTORES LE                                                                                                    | GALES separados o divorciados, se debe adjuntar S                | ENTENCIA          |  |  |

- DE DIVORCIO o CONVENIO REGULADOR, donde se indique la GUARDIA Y CUSTODIA y la PATRIA POTESTAD, <u>en formato PDF</u>.
- 3. <u>Justificante de pago</u>: se debe adjuntar COMPROBANTE DE TRANSFERENCIA por el importe indicado, en **formato PDF**.

| Justificante de pago: P  | Justificante de pago: Por importe de la matrícula según corresponda:                                                             |  |  |  |  |
|--------------------------|----------------------------------------------------------------------------------------------------|--|--|--|--|
| - 2º CFGS: 60 €          | - 2º CFGS: 60 €                                                                                                    |  |  |  |  |
| - 2º CFGS solo FCT y PRO | - 2º CFGS solo FCT y PROYECTO: matrícula 60 € + módulo de FCT-proyecto 120 €. Total 180 €.                                       |  |  |  |  |
| Realizar el pago en esta | Realizar el pago en esta cuenta del Banco Santander ESO3-0075-0667-0306-0016-6974, indicando en el concepto nombre del alumno/a. |  |  |  |  |
| Seleccionar fichero      | ō                                                                                                    |  |  |  |  |

4. <u>Documentación académica</u>: se debe adjuntar en <u>formato PDF</u>, la documentación que se indica en ese apartado, según cada caso.

| Documentación Académica:<br>- Alumnado que accede por primera vez a 1º CFGS: Documento acreditativo de acceso a CFGS según proceda, para ello puedes consultar esta<br>documentación a presentar pinchando aquí<br>- Alumnado que ya están cursando 1º CFGS en Salesianos Loyola y ha sido propuesto para promocionar a SEGUNDO CURSO: deben adjuntar copia del<br>boletín de calificaciones ORDINARIA o EXTRAORDINARIA que indique que ha sido propuesto para PROMOCIONAR A 2º.<br>- Alumnado que ya están cursando 1º CFGS en Salesianos Loyola y ha sido propuesto para repetir PRIMER CURSO: deben adjuntar copia del boletín de<br>calificaciones EXTRAORDINARIA que indique que ha sido propuesto para repetir PRIMER CURSO: deben adjuntar copia del boletín de<br>calificaciones EXTRAORDINARIA que indique que ha sido propuesto para repetir SEGUNDO CURSO o ACCESO A FCT: deben adjuntar copia<br>del boletín de calificaciones EXTRAORDINARIA que indique que ha sido propuesto para REPETIR A 2º o ACCESO A FCT: deben adjuntar copia<br>del boletín de calificaciones EXTRAORDINARIA que indique que ha sido propuesto para REPETIR A 2º o ACCESO A FCT: deben adjuntar copia |
|----------------------------------------------------------------------------------------------------|
| Seleccionar fichero                                                                                                    |

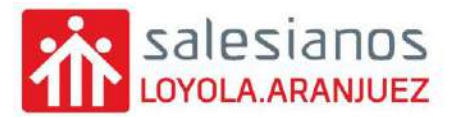

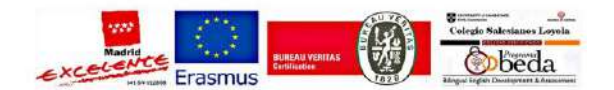

Y para finalizar la matrícula se debe marcar la aceptación y firmar el ALUMNO/A y TUTORES LEGALES que aparezcan en la misma.

| Los abajo firmantes solicitan para el alumno matrícula en las asignaturas comunes y en las opciones indicadas, así como en la materia de Religión o Valores Éticos que se señalan<br>en el recuadro específico para dicha materia.                                                                                                    |                                      |                                      |  |  |  |
|----------------------------------------------------------------------------------------------------|--------------------------------------|--------------------------------------|--|--|--|
| Asimismo con su firma dan su consentimiento, o no lo dan, a la difusión de trabajos del alumno y la toma y difusión de imágenes en las que aparezca el mismo en las condiciones<br>que se detallan en el apartado correspondiente y autorizan, o nom a que el alumno sea dado de alta en la Plataforma Digital Educamadrid, y a la comunicación electrónica con el<br>mismo en las condiciones que se detallan en el apartado correspondiente.<br>Este documento solo será válido con la firma de ambos progenitores o representantes del alumno, salvo si se acredita debidamente la imposibilidad de hacerlo. |                                      |                                      |  |  |  |
| Heynos leido y comprendido los términos relativos a la política de privacidad en centros docentes públicos de la Comunidad de Madrid.     Acimismo aceptamos la Política de Protección de datos y Normativa Interna del Centro.                                                                                                    |                                      |                                      |  |  |  |
| Firmas obligatorias                                                                                                    |                                      |                                      |  |  |  |
| En Madrid:                                                                                                    |                                      |                                      |  |  |  |
|                                                                                                    |                                      |                                      |  |  |  |
|                                                                                                    |                                      |                                      |  |  |  |
|                                                                                                    |                                      |                                      |  |  |  |
|                                                                                                    |                                      |                                      |  |  |  |
| Firma del Alumno(a)                                                                                                    | Firma del Padre / Madre / Tutor(a) 1 | Firma del Padre / Madre / Tutor(a) 2 |  |  |  |
| Limpar                                                                                                    | Limpiar                              | Limpiar                              |  |  |  |
|                                                                                                    |                                      |                                      |  |  |  |

Para realizar la **FIRMA**, debe firmar directamente en el cuadro asignado, utilizando el ratón.

# ENVÍO DE IMPRESO DE MATRÍCULA A LA SECRETARÍA

Tras todos los pasos anteriores, ya tendrían rellenada completamente toda la matrícula.

Para enviarla a la secretaría del COLEGIO SALESIANOS LOYOLA, debe pinchar en GENERAR PDF.

| Hemos leido y comprendido los términ<br>Asimismo aceptamos la Política de Prote | os relativos a la política de privacidad en centr<br>cción de datos y Normativa Interna del Centro | ros docentes públicos de la Comunidad de Madrid.<br>o. |
|---------------------------------------------------------------------------------|----------------------------------------------------------------------------------------------------|--------------------------------------------------------|
| Firmas obligatorias                                                             |                                                                                                    |                                                        |
| En Madrid:                                                                      |                                                                                                    |                                                        |
|                                                                                 |                                                                                                    |                                                        |
|                                                                                 |                                                                                                    |                                                        |
|                                                                                 |                                                                                                    |                                                        |
| Firma del Alumno(a)                                                             | Firma del Padre / Madre / Tutor(a) 1                                                               | Firma del Padre / Madre / Tutor(a) 2                   |
| Linipia                                                                         | Linpiar                                                                                            | Limpler                                                |
|                                                                                 |                                                                                                    |                                                        |
|                                                                                 |                                                                                                    | less                                                   |
|                                                                                 |                                                                                                    |                                                        |
|                                                                                 |                                                                                                    | General PDF >>                                         |
|                                                                                 |                                                                                                    |                                                        |

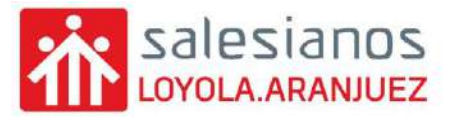

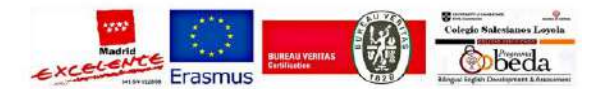

Continuar

A continuación, aparecerá el siguiente mensaje:

| Cin | uuioni | too | 00000  |
|-----|--------|-----|--------|
| SIU | ulen   | les | pasus. |

Al continuar, se va a generar un archivo PDF con la matrícula. Elige la ubicación donde quieres guardarlo en tu dispositivo. Si tu navegador lo guarda automáticamente, puedes acceder a su ubicación a través del apartado de Descargas del navegador.

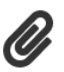

പ്ര

Accede a tu correo electrónico. Deberás adjuntar el archivo PDF al correo, así como cualquier otra documentación solicitada por el Centro en las instrucciones de matrícula.

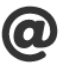

Recuerda que debes enviar el correo a: matriculas.gs@salesianosloyola.es

Debe seguir los siguientes pasos:

1. Guardar el documento PDF que se genera, en su ordenador.

| utorizaciones<br>uede revocar cualquiera de estas autorizaciones pres                                                                                                    | entando un escrito de revocación en la Secretaria del Centro, a                                           | partir de Septiembre                                                                                                    |
|----------------------------------------------------------------------------------------------------|----------------------------------------------------------------------------------------------------|----------------------------------------------------------------------------------------------------|
| exto de la autorización 1                                                                                                    |                                                                                                    |                                                                                                    |
| exto de la autorización 2                                                                                                    |                                                                                                    | Si O                                                                                                    |
| os abajo firmantes solicitan para el alumno matricula o<br>n el recuadro específico para dicha materia.<br>simismo con su firma dan su consentimiento, o no lo c<br>ue se detallan en el apartado correspondiente y auto<br>ismo en las condiciones que se detallan en el aparta<br>ste documento solo será válido con la firma de amb<br>) Hemos leido y comprendido los términos<br>usimismo aceptamos la Política de Protecco<br>irmas obligatorias<br>n Madrid: | en las asignaturas comunes y en las opciones indicadas, así con<br>Abriendo .pdf<br>Ha elegido abrir:<br> | no en la materia de Religión o Valores Éticos que se señ.<br>×<br>enes en las que aparezca el mismo en las condicion<br>al Educamadrid, y a la comunicación electrónica cor<br>debidamente la imposibilidad de hacerlo.<br>tes públicos de la Comunidad de Madrid |
| rma del Alumno(a)                                                                                                    | Firma del Padre / Madre / Tutor(a) 1                                                                      | Firma del Padre / Madre / Tutor(a) 2                                                                                                    |

- 2. Acceder a su correo personal, no al correo de EDUCAMOS, y adjuntar el archivo anterior. Indique en el ASUNTO el nombre completo del alumno/a.
- 3. Enviar el correo a la dirección siguiente: matriculas.gs@salesianosloyola.es